# 个人购买二手房,办理转移登记 网上办事服务平台操作手册

# 目 录

| 1. | 用户注册登录平台方式               |
|----|--------------------------|
|    | (1) 绥化市不动产登记网上"一窗办事"平台 1 |
|    | (2) 黑龙江政务服务网1            |
|    | (3)手机下载"黑龙江全省事"APP2      |
| 2. | 不动产"存量(二手房)房转移登记"申请流程3   |
|    | (1) 卖方信息录入(电脑端登录)        |
|    | (2) 买方信息录入 7             |
|    | (3) "e 签宝" ·····9        |
| 3. | 不动产"存量房转移登记"微信公众号申请流程11  |
|    | (1) 卖方信息录入               |
|    | (2)买方信息录入                |
|    | (3)"e签宝" ······18        |

# 1. 用户注册登录平台方式(三种平台办理方式)

(1)打开浏览器,搜索绥化市不动产登记网上"一窗办事" 平台(<u>www.shbdc.org.cn</u>),进行"个人登录"实名注册。

第一步:点击"黑龙江政务服务网登录"进行注册

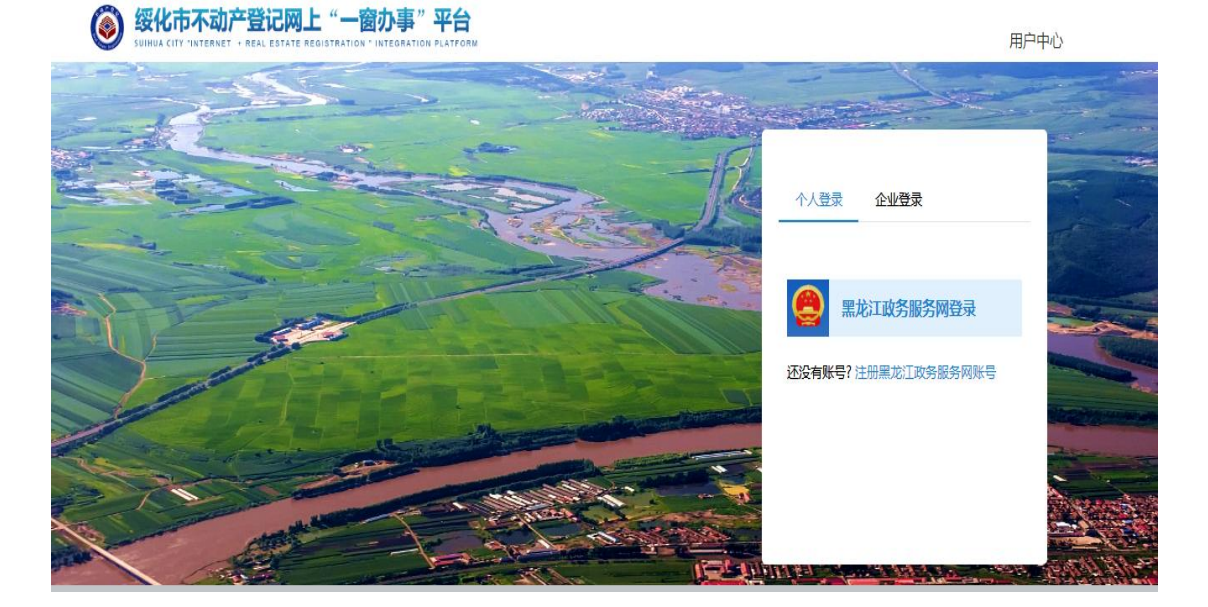

第二步:填写个人实名注册信息

| <b>会</b> 黑龙江政务服 | * <sup>18</sup> 务网 <b>统一</b> ! | 身份认i    | 正平台         | 黑龙江省统          | 一政务服务门户                    |                                 |
|-----------------|--------------------------------|---------|-------------|----------------|----------------------------|---------------------------------|
|                 | 登录                             |         | 法人登录        |                | 其它                         | 登录方式                            |
| 账号密码登录          | 手机验证                           | 码登录     | 电子社保卡登录     | (1)            | 账号密码                       | 🤵 国家政务服务账号                      |
| 2               |                                |         |             |                | 手机短信                       |                                 |
| â               | •••••                          |         |             |                | 数字证书                       | 支付宝账号                           |
|                 |                                | ~       |             |                | 地市历史用户                     |                                 |
|                 |                                |         |             |                |                            | 警探解<br>- ,如需办理法人业务,请选择"法人到      |
| ある              | 密码                             |         | 注册          | 2、个人账<br>3、登录名 | 号和法人账号,属于两<br>为手机号时,若提示密   | ì个账号不能共用。<br>:码错误可通过"忘记密码"功能找回。 |
| 点击下载            | 操作手册如有问题请加                     | 群咨询QQ群号 | : 805446553 | 4、请使用<br>击下载)等 | IE9及以上版本(点击)<br>注流浏览器浏览本网) | 王载)、谷歌(点击王载)、360 (点<br>占。       |

(2) 搜索黑龙江政务服务网(https://www.zwfw.hlj.gov.cn)进行 注册。

第一步:点击网页右上角注册

| 😂 🛲 72 T 18                                                                                                    | 参服务网      |                                                                                                    |                                       |                                                                                                    |                       |
|----------------------------------------------------------------------------------------------------|-----------|----------------------------------------------------------------------------------------------------|---------------------------------------|----------------------------------------------------------------------------------------------------|-----------------------|
|                                                                                                    |           |                                                                                                    |                                       |                                                                                                    | F. J 🏔                |
|                                                                                                    |           |                                                                                                    |                                       | and the second second                                                                                                    |                       |
| 22税金服务                                                                                                    | 192.95    | 88.95                                                                                                    | 分去 4単 480 月内<br>(1000-100-00)         | <u>ele</u> :                                                                                                    |                       |
| • 优化营商环境专口                                                                                                    | ×         | SETS O                                                                                                    | · · · · · · · · · · · · · · · · · · · | 5 法人服务                                                                                                    |                       |
| <ul> <li>         の市市市大         </li> <li>         へ市市市大         </li> <li>         ・         ・         ・</li></ul> |           | an (no. F2)<br>The set of the constant of the set of the constant of the constant of the set of the se |                                       |                                                                                                    | Carlo administra      |
| 用户服务中心                                                                                                    |           |                                                                                                    |                                       | A - I - I - I - I - I - I - I - I - I -                                                                                                    | CONTRACTOR - MARKET   |
|                                                                                                    | · · · · · |                                                                                                    | 2 2011                                |                                                                                                    | in a second           |
| 40 25 160100 Loc 162 LV                                                                                             | No. 11.32 | 0103M                                                                                                    |                                       | A CONTRACTOR OF A CONTRACTOR OFTA CONTRACTOR OFTA CONTRACTOR OFTA CONTRACTOR O |                       |
|                                                                                                    | IR 95     |                                                                                                    |                                       |                                                                                                    |                       |
| Att migs     Att migs     Att migs     Att migs     Att migs                                                        | - 52 Min  |                                                                                                    |                                       |                                                                                                    |                       |
| 40 J77 R610 (5.88)                                                                                                  |           | 10 A. J. 10                                                                                                    | ****                                  |                                                                                                    | SEAS POINT AT LUCK    |
|                                                                                                    | al second | 17.94 17.9 48.                                                                                                    | 85 193 88 95 4v 25                    | 19                                                                                                    | 57.08.95.45.02.98     |
|                                                                                                    |           | 8 H C 15 H M                                                                                                    | <b>用品的全部用</b> 公开                      |                                                                                                    | March 11 49 (2014) 12 |
|                                                                                                    |           | 21                                                                                                    | enses on massive                      | -                                                                                                    | nzs                   |
| ▲ 个人の事   法人の                                                                                                    | to app    |                                                                                                    |                                       |                                                                                                    |                       |
|                                                                                                    |           | <ul> <li>法法本の</li> <li>************************************</li></ul>                                                                                                    | X64R                                  |                                                                                                    |                       |
| the second second second second second second second second second second second second second second second se     |           |                                                                                                    |                                       |                                                                                                    |                       |

# 第二步:填写个人登录实名注册信息

|   | 个人登录     |         | 法人登录    |                  | 10-13      | 登录方式                         |
|---|----------|---------|---------|------------------|------------|------------------------------|
|   | 账号密码登录   | 手机验证码登录 | 电子社保卡登录 |                  | 與长号被約3     | 🤵 国家政务服务账号                   |
| 4 | 2        |         |         |                  |            | ◎ 电子社保卡                      |
| 6 | <u>ີ</u> |         |         |                  |            | 😞 支付宝账号                      |
|   |          | ~       |         |                  |            |                              |
|   | ST St.   |         |         | 1、个人登<br>27" 郑丽说 |            | 響提醒<br>- , 如需办理法人业务 , 请选择"法人 |
|   |          |         | 0000000 | 2、个人账            | 号和法人账号,属于两 | 个账号不能共用。                     |

(3) 手机下载"黑龙江全省事" APP 注册账号

请。

①手机下载"黑龙江全省事"APP,点击"我的"注册 个人账号后→登录网址: www.shbdc.org.cn 进行网上申请。

②微信登录"绥化市不动产登记中心"公众号进行网上申

|                                                                                                    | 10:09 🖴 😅                                                             |                                       |          |  |  |  |  |  |  |
|----------------------------------------------------------------------------------------------------|-----------------------------------------------------------------------|---------------------------------------|----------|--|--|--|--|--|--|
| 2022 445 mb 🗢                                                                                                    | 请车前入 建料型 家                                                            | 1 1 1 1 1 1 1 1 1 1 1 1 1 1 1 1 1 1 1 |          |  |  |  |  |  |  |
| 公安服务                                                                                                    | <b>女子 2</b> 差 1平                                                      | 卫生健康                                  | 监督我要说    |  |  |  |  |  |  |
|                                                                                                    |                                                                       |                                       |          |  |  |  |  |  |  |
|                                                                                                    |                                                                       |                                       | 36       |  |  |  |  |  |  |
| 老年人か事服…                                                                                                    | え云 不呈 ネロ 歩声 安全 ワロ                                                     | 出入境委题                                 | 9E 28-   |  |  |  |  |  |  |
|                                                                                                    | ◆ 死亡不可 宮宮 正不 北梁 出会 须引 > >                                             |                                       |          |  |  |  |  |  |  |
| 2010日 - 1000日 - 1000日<br>1010日 - 1010日 - 1010日<br>1010日 - 1010日 - 1010日<br>1010日 - 1010日 - 1010日<br>1010日 - 1010日 - 1010日<br>1010日 - 1010日 - 1010日<br>1010日 - 1010日<br>1010日<br>1010日 - 1010日<br>1010日 - 1010日<br>1010日<br>1010日 | 14日日本106日にデトがな。 本人服メネトキ<br>ちて、教化化デト・ポリスタの、シェンス・キャ<br>をもうに合いたデージョン、キター |                                       |          |  |  |  |  |  |  |
| 牛寺 65.月民 多5                                                                                                    |                                                                       |                                       |          |  |  |  |  |  |  |
| CF 28: 31-35: #2                                                                                                    | 高考与                                                                   | 项月反关于 初下                              | 事不求人     |  |  |  |  |  |  |
| -                                                                                                    | 🍋 👘 📷                                                                 |                                       |          |  |  |  |  |  |  |
| 含英                                                                                                    | 月日日本                                                                  |                                       | CrisSH 5 |  |  |  |  |  |  |

#### 2. 不动产"存量(二手房)房转移登记"申请流程

(1) 卖方信息录入(电脑端登录)

第一步:卖方点击登录绥化市不动产登记网上"一窗办事"
平台→"个人登录"。(黑龙江政务服务网登录程序:点击进入
首页,当前"绥化市"→"市自然资源局"→"行政确认"→"房
屋等建筑物、构筑物所有权登记"→"国有建设用地使用权及
房屋所有权转移登记"→"在线办理"→"绥化市不动产登记
网上"一窗办事"平台")

第二步:选择"存量房转移登记"

|     | た 市 不 动 产 登 に<br>で は ソ 「 NTERNET  ・ REAL ES | 3网上"一窗,<br>State Registration ' Int | <b>办事"平台</b><br>IEGRATION PLATFORM |              | 🛧 返回网站首页                                                                                                    |                | 用户中心 | 退出登录  |
|-----|---------------------------------------------|-------------------------------------|------------------------------------|--------------|----------------------------------------------------------------------------------------------------|----------------|------|-------|
| 欢迎您 | ! 📑 联系                                      | 电话:1: **                            | ■ 证件号码:23                          | 3 ******     |                                                                                                    |                |      |       |
| < Б | 唐<br>建继承转移登记(公<br>证继承)                      | 存量房装移营                              | 記<br>预购商品房预告<br>(个人)               | 證记 变更        | ■ ■  ■ ■ ■ ■ ■ ■ ■ ■ ■ ■ ■ ■ ■ ■ ■ ■ ■ ■ ■ ■ ■ ■ ■ ■ ■ ■ ■ ■ ■ ■ ■ ■ ■ ■ ■ ■ ■ ■ ■ ■ ■ ■ ■ ■ ■ ■ ■ ■ ■ ■ ■ ■ ■ ■ ■ ■ ■< | (个人)           | 重多申请 | >     |
| 1   | 我的申请                                        | 2                                   |                                    | (day) (P     |                                                                                                    |                |      | []最大化 |
| ĒO  | 我的预约                                        | 起油的间                                | 情选择起始时间                            | <b>泊</b> 束时间 | 请远祥结束时间                                                                                                    | <u><u></u></u> |      |       |
| B   | 我的核验                                        | 受理编号                                | 业务名称                               | 权利人          | 坐落                                                                                                    | 登记机构           |      | 羅作    |

第四步:填写"问询记录",完成后点击"下一步"("共-3-

有方式"根据房产证填写,"单独所有"填写1、2、5、6项, "共同共有"填写1、2、3、5、6项,"按份共有"填写1,2, 3,4,5,6项),点击下一步。)

| 用户中心                      | iskog |
|---------------------------|-------|
|                           |       |
| 6、中議宣審                    |       |
|                           |       |
|                           |       |
|                           | न     |
|                           |       |
|                           |       |
|                           |       |
|                           |       |
| ● <b>是</b> ○ च            |       |
| • <b>2</b> 0 <del>2</del> |       |
|                           |       |
|                           |       |
|                           |       |
|                           |       |

# 第五步:信息核验,核对房屋信息,点击"下一步"。

| <b>⑧ 绥化市不动产</b><br>SUIHUA CITY INTERNET | E登记网上"一窗办事"                              | 平台<br>PLATFORM    | 🔦 返回网站首页     | 用户中心 退出登录 |
|-----------------------------------------|------------------------------------------|-------------------|--------------|-----------|
| ■ 存量房买卖转移                               | 登记(个人、交易一并申请)                            |                   |              |           |
| 1、问询记录                                  | 2、选择房产                                   | 3、信息检验            | 4、提交申请       | > 5、申请查看  |
| 请选择需要买卖的房产证 ()                          | Ē.                                       |                   |              |           |
|                                         |                                          |                   |              |           |
|                                         |                                          |                   |              |           |
|                                         |                                          |                   |              |           |
| 请选择需要关联的土地证(                            | 1                                        |                   |              |           |
| 天會询到十地证信息                               |                                          |                   |              |           |
|                                         | an an an an an an an an an an an an an a |                   |              |           |
| 9 红色边框:表示该房产                            | /土地存住参知或烘拌;盛色过惟:汞。                       | 《止极远中的房产/土地;从色边框表 | 尔未做这中的房产/土地。 |           |
|                                         |                                          | 下一步               |              |           |
|                                         |                                          |                   |              |           |

第六步:提交申请,需要填写买方信息(带星必填项)→共有 情况→交易价格→付款方式等,确定无误点击"保存草稿",提 交申请。

|                                                                                                    | "INTERNET + REAL ESTATE REGISTRATION " INTER                                                                                                    | GRATION PLATFORM             | <ul> <li>JEDRO</li> </ul>                                  | 古首页                                        | 用户中心 退出经                |
|----------------------------------------------------------------------------------------------------|----------------------------------------------------------------------------------------------------|------------------------------|------------------------------------------------------------|--------------------------------------------|-------------------------|
| 存量房                                                                                                    | 买卖转移登记(个人、交易一并                                                                                                    | 申请)                          |                                                            |                                            |                         |
| 、何询记录                                                                                                    | 2、核验身份                                                                                                    | > 3、 送动草成为                   |                                                            | 5、提交申请                                     | 6、申请查看                  |
| 认房屋买卖们                                                                                                    | 自愿                                                                                                    |                              |                                                            |                                            |                         |
| 影记原因                                                                                                    |                                                                                                    |                              |                                                            |                                            |                         |
| * 登记原因                                                                                                    | 房屋买卖转移                                                                                                    |                              |                                                            |                                            | ~                       |
| 买方信息.                                                                                                    |                                                                                                    |                              |                                                            |                                            |                         |
| * 姓名                                                                                                    |                                                                                                    | * 证件号                        |                                                            | *联系电话 122                                  |                         |
| * imittuble                                                                                                    | 38                                                                                                    |                              |                                                            |                                            |                         |
| * 共有情况                                                                                                    | <ul> <li>● 单独所有</li> <li>○ 共同共有</li> <li>○ 按你</li> </ul>                                                                                                    | 分共有                          |                                                            |                                            |                         |
|                                                                                                    |                                                                                                    |                              |                                                            |                                            |                         |
| 97714214                                                                                                    |                                                                                                    |                              |                                                            |                                            |                         |
| 65 J 16703                                                                                                    |                                                                                                    | 证件量                          |                                                            |                                            |                         |
| · 通讯 (m+s)                                                                                                    |                                                                                                    | 11115                        | 102000100000002446                                         | The second second                          |                         |
| a the first of the liter                                                                                                    |                                                                                                    | 0.00                         |                                                            |                                            |                         |
| · Pere lezze                                                                                                    | C ARGENTINE O PERSPERSION OF SEC                                                                                                    |                              |                                                            |                                            |                         |
| 8易合同信息                                                                                                    | 1                                                                                                    |                              |                                                            |                                            |                         |
| ~~~~                                                                                                    | 请填写交易合同编号                                                                                                    | 1                            |                                                            |                                            |                         |
| * 交易价格                                                                                                    | 200000 75                                                                                                    | * 17807530                   | 一次性付款 -                                                    |                                            |                         |
|                                                                                                    | 200000 元                                                                                                    | 付款截止日期                       | 请选择付款截止日期                                                  |                                            |                         |
| * 前行款                                                                                                    |                                                                                                    |                              |                                                            |                                            |                         |
| * 備付款                                                                                                    | 语:洗招 <b>*</b>                                                                                                    | 申请贷款                         | 清極入中清が空い 70                                                | * 2E C 18131 UT 2E                         | <ul> <li>否</li> </ul>   |
| * 首付款                                                                                                    |                                                                                                    | 申请贷款                         | 请输入申请贷款 元                                                  |                                            | <ul> <li>否</li> </ul>   |
| * 首付款<br>贷款种类<br>交付方式                                                                                                    | 调选择 ~<br>请选择 ~                                                                                                    | 申请贷款<br>交付期限                 | 请输入申请贷款 元<br>请选择交付期限 天                                     |                                            | <ul> <li>香</li> </ul>   |
| <ul> <li>首付款</li> <li>贷款种类</li> <li>交付方式</li> <li>税费承担</li> </ul>                                                                                                    | 请选择 ~<br>请选择 ~<br><i>买方外</i> 担                                                                                                    | 申请贷款<br>交付期限                 | 请输入申请贷款 元<br>请选择交付期限 天                                     |                                            | <ul> <li>各</li> </ul>   |
| * 首付款<br>贷款种类<br>交付方式<br>* 税费承担<br>信息                                                                                                    | 前选择 ▼<br>前选择 ▼<br>买方承担                                                                                                    | 申请贷款交付期限                     | 请输入申请贷款 元<br>请选择交付期限 天                                     |                                            | <ul> <li>• ٤</li> </ul> |
| <ul> <li>         · 首付款         · 貸款种类         交付方式         · 税费承担         </li> <li>         · 配表         · 欠び一方式         </li> </ul>                                                    | <ul> <li>(前)当岸</li> <li>(一)</li> <li>(一)</li> <li>(二)</li> <li>(二)<td>申请/送款<br/>交付期限</td><td>请他入申请贷款 元<br/>请选择交付期限 天<br/>所有权人</td><td></td><td><ul> <li>否</li> </ul></td></li></ul> | 申请/送款<br>交付期限                | 请他入申请贷款 元<br>请选择交付期限 天<br>所有权人                             |                                            | <ul> <li>否</li> </ul>   |
| <ul> <li>· 首付款</li> <li>资款种类</li> <li>交付方式</li> <li>· 税费承担</li> <li>26息</li> <li>产权证号</li> <li>35产单元号</li> </ul>                                                                          | <ul> <li>(前)当岸</li> <li>(一) (二)</li> <li>(二)</li> <li>(二</li></ul>                                                                                                    | 申请贷款<br>交付期限                 | 请输入申请贷款 元<br>请选择交付期限 天<br>所有权人 一                           |                                            | • E                     |
| <ul> <li>         · 首付款         · 貸款种类         交付方式         · 税费承担         </li> <li>         · 控权证号         </li> <li>         · 加产单元号         </li> <li>         · 房屋面积     </li> </ul> | <ul> <li>前法岸     <li>デ方承担     <li>23120     <li>67.57     <li>平方米     </li> </li></li></li></li></ul>                                                                                                    | 申请贷款<br>交付期限<br>房屋结构         | (時給入申请贷款) 元<br>(前选择交付期限) 天<br>所有权人<br>房屋坐落 经<br>混合结构       | * 3651,800,00m 0 36<br>所在際/总環数 3/6         | • 古                     |
| 。 留付款                                                                                                    | <ul> <li>前法辞     <li>第法律     <li>买方承担     </li> <li>23120     </li> <li>67.57     <li>平方米     </li> </li></li></li></ul>                                                                                                    | 申请贷款<br>交付期限<br>房屋结构<br>商屋等型 | (時給入申请贷款) 元<br>(前选择交付期限) 天<br>所有权人<br>房屋坐落 奴()<br>混合结构     | * 3651,800,000 0 36<br>所在原/总原数 3/6         | • 西                     |
| 。留付款                                                                                                    | <ul> <li>前法辞     <li>デ方承担     <li>23120     <li>67.57     <li>平方米     <li>目違房     </li> </li></li></li></li></li></ul>                                                                                                    | 申请贷款<br>交付期限<br>房屋结构<br>房屋结构 | (請給入申请贷款) 元<br>(請选择交付期限) 天<br>所有权人<br>房屋坐落 级<br>混合结构<br>住宅 | * 第6日前10日6日 0 第6<br>所在厦/总层数 3/6<br>规划用途 住宅 | <ul> <li>● 古</li> </ul> |

第七步:上传身份证正反面→房产证→现场照片(本人拿

# 着身份证原件拍照)。

| 会 存量房买卖 | 转移登记(个人、交易一并申请) |          |         |      |        |  |
|---------|-----------------|----------|---------|------|--------|--|
| 1、问询记录  | 2、 核验身份 3、 选择房产 | ▶ 4、信息检验 | > 5、 設い | 睛    | 6、申请查看 |  |
| 上传附件材料  |                 |          |         |      |        |  |
| 展开/收起   | 材料名称            | 材料份数     | 材料总数    | 样例   | 操作     |  |
|         | 其他              | 1        | 0       | 查看样例 | 21     |  |
|         | 不动产登记申请书        | 1        | 0       | 重着样例 | C 🕹    |  |
|         | 房屋买卖合同          | 1        | 0       | 宣看样例 | C 1    |  |
|         | 不动产权证           | 1        | 0       | 宣善样例 | C 1    |  |
|         | 申请人身份证明         | 1        | 0       | 宣毛样例 | 2      |  |

# 第八步:点击"确认提交"(显示此页面说明成功提交)

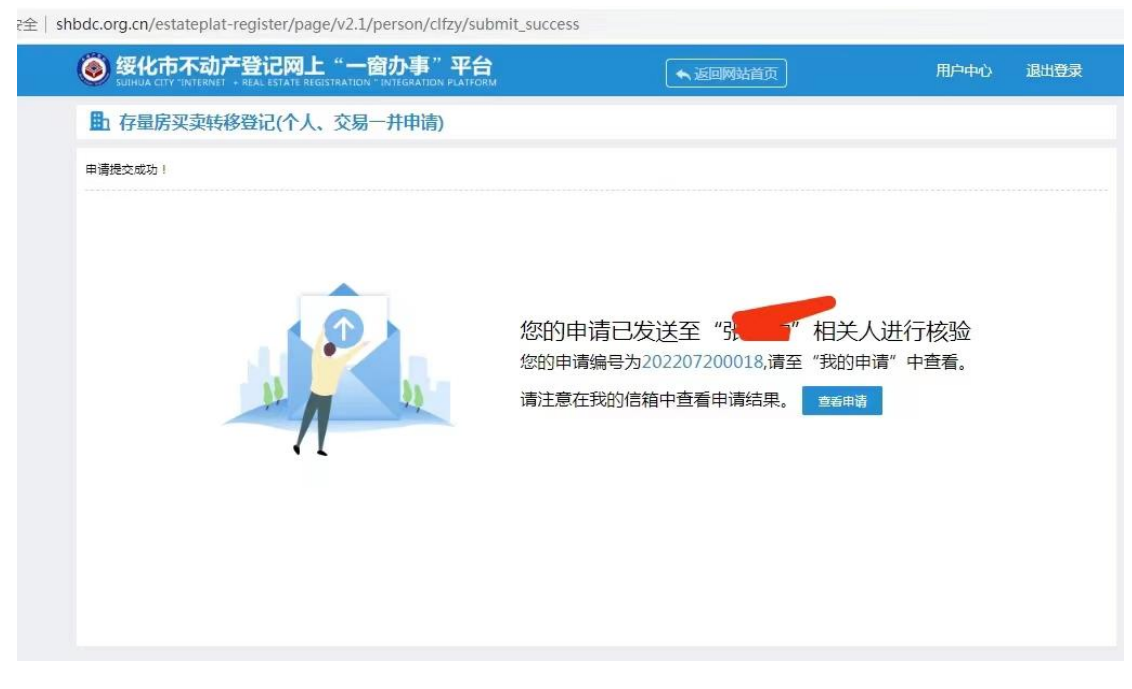

※信息如果没填报齐全,点击"我的申请"→"补拍"→ 上传所需要件。

| <b>⑧</b> 级 | 化市不动产登记                       | 版上"一窗办事"              | <b>平台</b><br>PLATFORM      |        | ▲ 返回网站首页             |                       | 用户中心    | 退出登录 |
|------------|-------------------------------|-----------------------|----------------------------|--------|----------------------|-----------------------|---------|------|
| <          | <b>存量房转移登记(个</b><br>人、交易一并申请) | (个人)                  | 使更登记(个人)                   | 抵押权    | <b>全計</b> 登记(个<br>人) | <b>直</b><br>换证登记 (个人) | 他人权利查询  | >    |
| B          | 我的申请                          | <b>≪</b><br>业务名称 请选择业 | 务类型                        | 起始时间   | 请选择起始时间              | 结束时间                  | 请选择结束时间 |      |
| Ēœ         | 我的预约                          | 前重                    | 1.47.17.14                 | +17411 | i), vite             | 324/17 HT J-h         |         | - /  |
| B          | 我的核验                          | 安堆辆亏<br>202207260010  | 业务名称<br>存量房买卖转移<br>登记(个人 本 |        | 坐滑                   | 盘记机构                  | 我要看     |      |
| -          | 1145-5                        |                       | 易一并申请)                     |        |                      |                       | 計由      | 2    |

(2) 买方信息录入

第一步:点击登录绥化市不动产登记网上"一窗办事"平 台→"个人登录"。

第二步:点击"我的核验"→"点击核验"

| ◎ 个人中心 × +                            | and the second second sec |                                             |           |                                       |
|---------------------------------------|----------------------------------------------------------------------------------------------------|---------------------------------------------|-----------|---------------------------------------|
| ← → C ▲ 不安全   shbdc.org.cn/estateplat | t-register/page/v2.1/new_user_index                                                                                                    |                                             |           | < < < < < < < < < < < < < < < < < < < |
| 🙆 绥化市不动;                              | 产登记网上"一窗办事"平台                                                                                                    | <ul> <li>★ 波田网站首页</li> </ul>                | 用户中心 退出登录 |                                       |
| ▲ 一次最小時空間<br>→ 文思一邦                   |                                                                                                    | (介)     (介)     (介)     (介)     (介)     (介) | 他人权利查询 >  |                                       |
| 1000年初                                | ≪<br>愛環編号 业务各称                                                                                                    | <b>坐著</b>                                   | 操作        |                                       |
| 三〇 我的预约                               | 202207200018 存显房买卖转移登记<br>(个人、交惹一并用<br>请)                                                                                                    |                                             | i Hat     |                                       |
| <b>13.67</b> 18382                    |                                                                                                    |                                             | •         |                                       |
| 民 我的电子证                               |                                                                                                    | 19 10 ab µ ▼                                |           |                                       |
| 送 我的信箱                                |                                                                                                    |                                             |           |                                       |
|                                       |                                                                                                    |                                             |           |                                       |
|                                       |                                                                                                    |                                             |           |                                       |
|                                       |                                                                                                    |                                             |           |                                       |
|                                       |                                                                                                    |                                             |           |                                       |
|                                       |                                                                                                    |                                             |           |                                       |
|                                       |                                                                                                    |                                             |           |                                       |
|                                       |                                                                                                    |                                             |           |                                       |
|                                       | 黑龙江曾绥化市北林区                                                                                                    | 样和西街一号国土资源大厦                                |           |                                       |

### 第三步:填写"问询记录"(同上)

| • E : • =                             |
|---------------------------------------|
|                                       |
| · · · · · · · · · · · · · · · · · · · |
|                                       |
| ○ 共有 ④ 単症所有                           |
|                                       |
|                                       |
|                                       |
|                                       |
| * E · · =                             |
|                                       |
|                                       |
|                                       |
|                                       |
|                                       |

| * 204617109    | 200000.00 元                | 付款方式   | 一次性付款 |      |                         |     |
|----------------|----------------------------|--------|-------|------|-------------------------|-----|
| 首付款            | 200000                     | 付款截止日期 | -     |      |                         |     |
| 贷款种类           | -                          | 申请贷款   |       |      | · 是否通过代<br>理            | 査   |
| 交付方式           | -                          | 交付期限   | 10    |      |                         |     |
| * 税费承担         | 买方承担                       |        |       |      |                         |     |
| 身屋信息           |                            |        |       |      |                         |     |
| 产权证号           |                            |        |       | 所有权人 |                         |     |
| 不动产单元号         | Contraction and the second |        |       | 房屋坐落 | *****************单元301室 |     |
| 房屋面积           | 平方米                        | 房屋结构   | 混合结构  |      | 所在层/总层数                 | 3/6 |
| 房屋性质           | 白建房                        | 房屋类型   | 住宅    |      | 规划用途                    | 住宅  |
| 建筑年份           | -                          | 姚江时间   | 1 m   |      |                         |     |
| 十地信息           |                            |        |       |      |                         |     |
|                |                            |        |       |      |                         |     |
| TO AN A STREET |                            |        |       |      |                         |     |

第四步:核验信息是否正确,确认无误点击"下一步"

第五步:上传身份证正反面—现场照片(本人拿着身份证原

件拍照)

| 存量房买卖转 | 专移登记(个人、交易一并申请) |          |         |      |        |  |
|--------|-----------------|----------|---------|------|--------|--|
| 1、问询记录 | 2、 核給身份 3、 选择房产 | ▶ 4、信息检验 | > 5、 設い | 睛    | 6、申请查看 |  |
| 上传附件材料 |                 |          |         |      |        |  |
| 展开/收起  | 材料名称            | 材料份数     | 材料总数    | 样例   | 操作     |  |
|        | 其他              | 1        | 0       | 查看样例 | ۷ 🕹    |  |
|        | 不动产登记申请书        | 1        | 0       | 重看样例 | ۷ 🕹    |  |
|        | 房屋买卖合同          | 1        | 0       | 宣誓样例 | ۲ 🖍    |  |
|        | 不动产权证           | 1        | 0       | 宣誓样例 | 21     |  |
|        | 申请人身份证明         | 1        | 0       | 宣誓样例 | 2      |  |

第六步:我的核验→会签通过(完成买方信息录入)

| 9 88 | HAA CETY "INTERNET - REAL    | ESTATE REGISTRA | TION - INTEGRATION  | PLATFORM                     | 🔸 izzonenvani d                                            | 2                     | Hibertoffy 3 | 0101100200 |
|------|------------------------------|-----------------|---------------------|------------------------------|------------------------------------------------------------|-----------------------|--------------|------------|
| <    | ()<br>存量质特移致记(个<br>人、交易一并申请) |                 | 金)<br>品房预备登记<br>个人) | (下)<br>変更数记(个人)              | (小)<br>(1)<br>(1)<br>(1)<br>(1)<br>(1)<br>(1)<br>(1)<br>(1 | 通过<br>通过登记(个人)        | 他人权利重调       | >          |
|      | 1000年1月                      | ~               |                     |                              |                                                            |                       |              |            |
|      |                              |                 | 2003884840          | 业资治等                         | 545.985                                                    |                       | 毛代 (10)      | 1.17=      |
| 0.0  | 75657055                     | 20              | 2207200018          | 存量房买卖持移登记<br>(个人、交易一并甲<br>调、 | -                                                          | and the second second | eleccimic    |            |
| 8    |                              |                 |                     |                              |                                                            |                       |              | · ·        |
|      | 我的电子证服                       |                 | < > Biber           | 1 221 20122 24.1 5           | 10 #6/201 🛩                                                |                       |              |            |
|      | 形式日日の高早高                     |                 |                     |                              |                                                            |                       |              |            |
|      |                              |                 |                     |                              |                                                            |                       |              |            |
|      |                              |                 |                     |                              |                                                            |                       |              |            |
|      |                              |                 |                     |                              |                                                            |                       |              |            |
|      |                              |                 |                     |                              |                                                            |                       |              |            |
|      |                              |                 |                     |                              |                                                            |                       |              |            |
|      |                              |                 |                     |                              |                                                            |                       |              |            |
|      |                              |                 |                     |                              |                                                            |                       |              |            |
|      |                              |                 |                     |                              |                                                            |                       |              |            |
|      |                              |                 |                     |                              |                                                            |                       |              |            |

(3) "e 签宝"(买卖双方都需要核验签署)

第一步:买卖双方提交信息后,会收到手机短信息(可能 买方先收到信息或卖方收到信息),收到信息后打开链接。选择 登录方式,下载支付宝可直接打开,也可选择浏览器打开。

|                                                | 2:30 💿 🔮 🕼 🗖 🗖 …                                    | 🕲 🖇 🤶 46.111 46.111 🔳 1 |
|------------------------------------------------|-----------------------------------------------------|-------------------------|
|                                                | <b>e签宝</b><br>106551180021085                       | \$ ::                   |
|                                                | 短信/彩信<br>2022年10月22日星期7                             | 7                       |
| 【e签宝】绥化<br>房买卖转移登证<br>署 <u>https://t.esi</u> g | 市不动产登记中心通知您签<br>3(个人、交易一并申请)》<br>gn.cn/HMVwr0iDGO2T | 著《存量<br>),点击签           |
| 傍晚5:18 🚺                                       |                                                     |                         |
| 第二步:进入                                         | 、"e 签宝"电子合同,                                        | 需要签署相关文件                |

| 档1             | 已签 文                            | 档2 已签      | 文档3                                                                                                    | 诌                |
|----------------|---------------------------------|------------|----------------------------------------------------------------------------------------------------|------------------|
|                |                                 |            |                                                                                                    |                  |
| 1-4            | 刀产登记甲语                          | 青书20221    | 025131024                                                                                                    | 596216.pdf       |
|                |                                 |            |                                                                                                    | 1/               |
|                |                                 |            |                                                                                                    |                  |
|                |                                 |            |                                                                                                    |                  |
|                |                                 | 不动产登记      | 记申请书                                                                                                    | 单位,平方米,万元        |
|                | 申请登记事由                          |            | 有权                                                                                                    | 车专利多登记           |
|                | 申请证书版式                          | 单          | 申请分别持                                                                                                    | ite 😨            |
|                |                                 | 3          | 圣记申请人                                                                                                    |                  |
|                | 权利人姓名 (名称)                      |            |                                                                                                    |                  |
|                | 身份证件种类                          | 身份证        | 证件号                                                                                                    |                  |
|                | 通讯,地址                           |            | 由国乡南                                                                                                    |                  |
|                | 法定代表人或负责人                       |            | 联系电话                                                                                                    | 185              |
| <b>H</b>       | 代理(取证)人姓名                       |            | 联系电话                                                                                                    |                  |
| 请人             | 代理机构名称                          |            |                                                                                                    |                  |
| 十青<br>沙兄       |                                 | 3          | 送记申请人                                                                                                    |                  |
|                | 义务人姓名 (名称)                      | 7.         |                                                                                                    |                  |
|                | 身份证件种类                          | 身份证        | 证件号                                                                                                    | 2                |
|                | SHE SHUTHE SHE                  |            | 田区刻前                                                                                                    |                  |
|                | 法定代表人或负责人                       |            | 联系中语                                                                                                    | 1.2              |
|                |                                 |            | · · · · · · · · · · · · · · · · · · ·                                                                                                    |                  |
|                |                                 | \$27.4 k   |                                                                                                    |                  |
|                | 不动产单元号                          | 231        | たわ 70年 245 215                                                                                                    | 1 + trb - Pei DS |
| 75             | 宗地面积/定着物面积                      | 19-        | [ 宗地/定着物月                                                                                                    | 日途               |
| 201            | 宗地权利性质                          | 发月发        | 用油襟型                                                                                                    |                  |
| 作青             | 村3年初 25年初 25年2月                 |            | 林和                                                                                                    |                  |
|                | 申报价格                            |            | 原不动产单元                                                                                                    |                  |
|                | 被担保债权数额                         |            | (责务履行期)                                                                                                    | 38               |
| 封氏 封甲<br>作青 2兄 | < 最近 785 (技術 本又 教女 客页 )         |            | (债税确差期                                                                                                    | (四)              |
|                | 在建建筑物抵押范围                       |            | and a second second sec |                  |
| 地役权 小青7兄       | WW Y54 1世 4位 7客                 |            |                                                                                                    |                  |
|                | 1969 132 112 -1~ 207 12 12 72 号 |            |                                                                                                    |                  |
| 本日             | 申请人对填写的上述内望                     | 辛及提交的申请材料的 | 真实性负责。如有不实,目                                                                                                    | 申请人愿承担法律责任。      |
| 中市             | 青人(权利人签章):                      | 中语         | 人(义务人签章):                                                                                                    |                  |
|                |                                 |            |                                                                                                    |                  |
|                | 代理人(签章):                        |            | 代理人(签章):                                                                                                    |                  |

第三步:人脸核验,回答问询,提交成功后完成所有申请 流程,工作人员会第一时间受理您的业务。

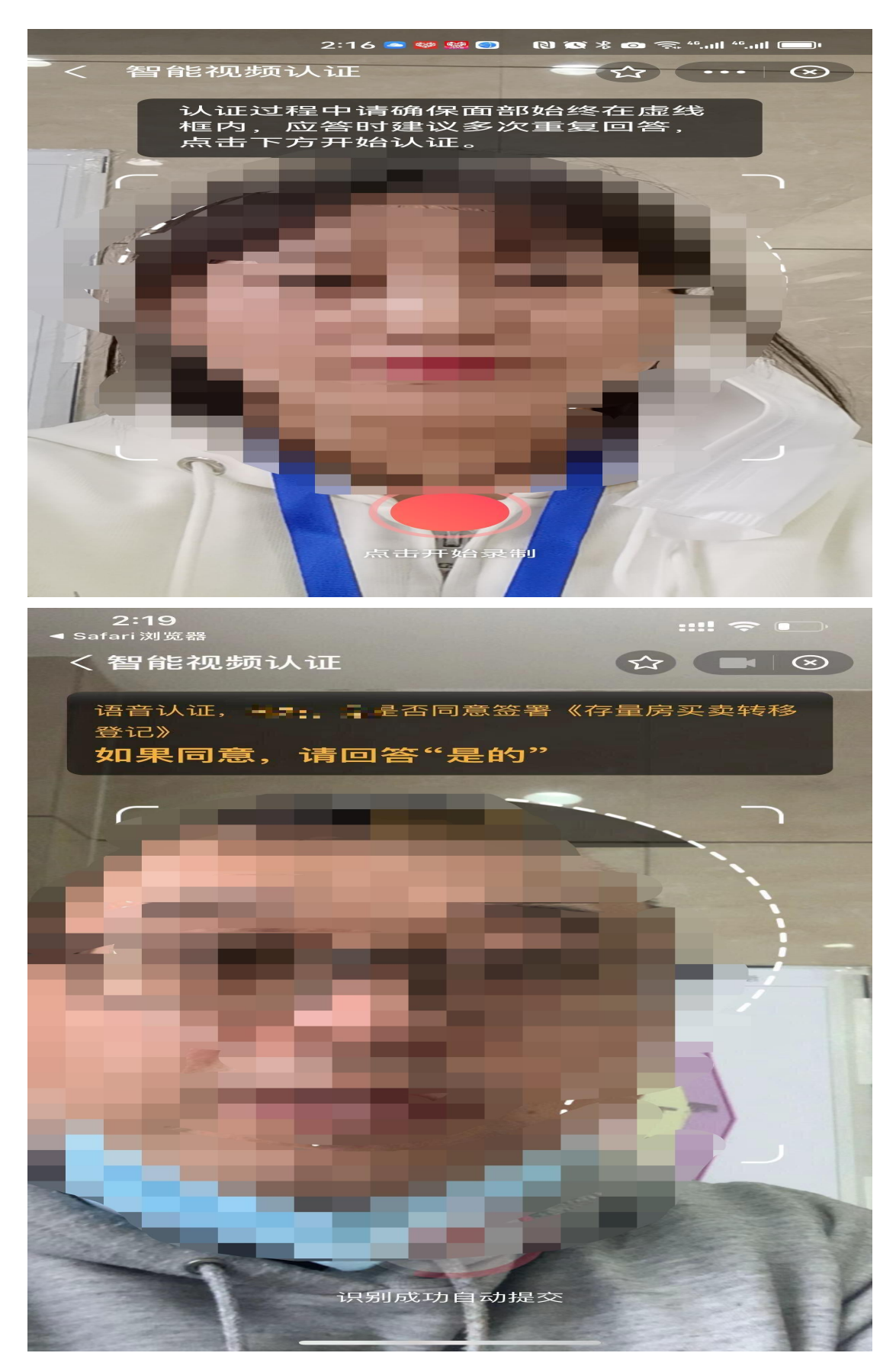

# 3、不动产"存量房转移登记"微信公众号申请流程

(1)卖方信息录入

※卖方注册登录录入相关信息后,买方注册登录选择"我的检验"→"点击检验"进行操作。

第一步: 注册账号, 登录点击"网上申请"(卖方录入信息)

| $\times$              | 绥化市不 | 动产登记                                    |                |
|-----------------------|------|-----------------------------------------|----------------|
|                       |      |                                         |                |
| 建度查询                  | 在线缴费 | です。                                     | ◎上申请           |
| 业务自助                  | 答询   |                                         |                |
| 档案查询                  |      | 7 = 2 = 2 = 2 = 2 = 2 = 2 = 2 = 2 = 2 = |                |
| <b>证书真伪</b><br>证书真伪查询 |      | 六稳六保督查                                  |                |
| 他人信息查询他人信息查询          |      | 登记指南<br>登记流程介绍                          | 103            |
| 通知公告<br>登记通知公告        |      | 服务网点<br>登记中心导航                          |                |
| 政策规范<br>政策法规解3        |      |                                         |                |
| の事プ                   | Cr C |                                         | <b>ス</b><br>中心 |

第二步:卖方点击"开始申请"→"我要过户"

| <                                  | 绥化市不动产登记                                                                                             |                     |
|------------------------------------|----------------------------------------------------------------------------------------------------|---------------------|
|                                    | 申请须知                                                                                                 |                     |
| 1、 欢迎<br>厅", 本                     | 四您进入"绥化市不动产登记网上办事大<br>区大厅为您提供不动产登记在线申请服务                                                             | 2                   |
| 2、您在<br>启动了i                       | E本大厅成功提交申请时,我们将视同您<br>该登记事项的申请。                                                                      | e                   |
| 3、线上<br>的房屋<br>为能力的                | L办理不动产登记,需要满足下列条件:<br>是位于绥化内。 当事人均为具有完全民事<br>的成年人。                                                   | 您<br>事行             |
| 4、线上<br>建申请-<br>核1                 | L办理不动产登记,服务流程如下所示:<br>——相关人员确认申请——提交申请等很<br>审核通过后线下核验——当事人领取证+                                       | 仓川<br>手审<br>子。      |
| 5、 您在<br>料的真<br>息、 使<br>销本次<br>申请人 | E提交申请时,您应对上传的信息和申请<br>实性、合法性和有效性负责。对提供虚假<br>用伪造、编造材料的,不动产登记机构将<br>登记,并作为个人失信记录予以记载,并<br>承担法律责任和经济责任。 | 材<br>記信<br>評撤<br>F由 |
| 6、您在<br>程,并得                       | E提交申请时,将正式启动不动产登记流<br>视同您自愿承担由此引发的一切法律责任                                                             | E.                  |
|                                    | 开始申请                                                                                                 |                     |

| $\times$ | 绥化市不动产登记                     | ••• |
|----------|------------------------------|-----|
|          |                              | 3   |
|          | <b>我要过户</b><br>新建商品房、存量房转移登记 | >   |
|          | 我要换证<br>因证书破损、污损、填制错误办理登记    | >   |
|          | 我要变更变起。                      | >   |
|          | <b>我要预告</b><br>预告登记          | >   |

# 第三步:选择"存量房买卖转移登记"

| <ul> <li>商品房买卖转移登记</li> <li>商品房买卖转移登记</li> <li>房屋继承转移登记(公证继承)</li> </ul> |   | 联网+不动产登记                  | $\times$ |
|--------------------------------------------------------------------------|---|---------------------------|----------|
| ⇒ 房屋继承转移登记(公证继承)                                                         | > | 品房买卖转移登记<br>房买卖转移登记       | =        |
|                                                                          | > | 書继承转移登记(公证继               | =        |
| < 存量房买卖转移登记<br>买卖二手房办理登记                                                 | > | <b>唐安卖转移登记</b><br>二手房办理登记 | ==(      |

第四步:填写问询笔录("单独所有"填写1、2、5、6项, "共同共有"填写1、2、3、5、6项,"按份共有"填写1,2, 3,4,5,6项),点击"下一步"。

|                                                       | _ |
|-------------------------------------------------------|---|
| 卖方问询笔录                                                |   |
| <ul> <li>1、申请登记事项是否为申请人真实意思表示?</li> <li>是 </li> </ul> |   |
| 2、申请登记的不动产是共有,还是单独所有?                                 |   |
| 3、申请登记的不动产是按份共有,还是共同共<br>有?                           |   |
|                                                       |   |
| 4、申请登记的不动产共有份额情况?                                     |   |
|                                                       |   |

|                                      | 1:49 🗩 📟 🔛                                     |                                                                                                    | <sup>46</sup> <sup>46</sup>                         |
|--------------------------------------|------------------------------------------------|----------------------------------------------------------------------------------------------------|-----------------------------------------------------|
| $\times$                             |                                                |                                                                                                    |                                                     |
|                                      | 1보쓰 호 :                                        |                                                                                                    |                                                     |
|                                      | 是                                              | ○否                                                                                                    |                                                     |
| 6、申请登ì<br>属清晰于争                      | 己的不动产是包                                        | 昏无涉法涉诉情                                                                                                    | <b>青况,权</b>                                         |
|                                      | レ:<br>是                                        | ○否                                                                                                    |                                                     |
| 7. 其他需要                              | 更询问的有关事                                        | 春1页·                                                                                                    |                                                     |
|                                      |                                                |                                                                                                    |                                                     |
|                                      |                                                |                                                                                                    |                                                     |
|                                      |                                                |                                                                                                    |                                                     |
|                                      |                                                |                                                                                                    |                                                     |
|                                      |                                                |                                                                                                    |                                                     |
|                                      | 申请人                                            | 承诺                                                                                                    |                                                     |
|                                      |                                                |                                                                                                    | st <del>it</del> o                                  |
| > 本次申请                               | [实的意思表示                                        | ; 如有任何虚                                                                                                    | 之, <u>井</u> 旦<br>假, 由本                              |
| 人承担法                                 | 律责任与经济                                         | 责任,特此承                                                                                                    | 诺。                                                  |
|                                      |                                                |                                                                                                    |                                                     |
|                                      |                                                |                                                                                                    |                                                     |
|                                      | ーイ                                             | -步                                                                                                    |                                                     |
|                                      | -7                                             | -#F                                                                                                    |                                                     |
| 第五步: 柞                               | 〒                                              | ·步<br>(击"下一步"。                                                                                                    |                                                     |
| 第五步: 枚                               | 承→                                             | 云击"下一步"。                                                                                                    |                                                     |
| 第五步: ർ                               | 下<br>亥验房屋信息,点<br>1:50 ● ■1                     | 武击"下一步"。 ■●□                                                                                                    | **.ad **.ad (***.0)                                 |
| 第五步: 枚                               | 下一<br>亥验房屋信息,点<br>1:50 ● ☎1                    | ○ ○ ○ ○ ○ ○ ○ ○ ○ ○ ○ ○ ○ ○ ○ ○ ○ ○ ○                                                                                                    | ≪ **.ad **.ad ( <b>***</b> .)•                      |
| 第五步: ർ                               | 下一<br>亥验房屋信息,点<br>1:50 ● ■1                    | □ □ □ □ ■ ■ ■ ■ ■ ■ ■ ■ ■ ■ ■ ■ ■ ■ ■ ■                                                                                                    | ≪ **.ad **.ad 0==0+<br>• • •                        |
| 第五步: ർ                               | 下—<br>亥验房屋信息,点<br>1150 ● ☎1                    | 去"下一步"。<br>■●                                                                                                    | ≪ **.ad **.ad (************************************ |
| 第五步: 木                               | 下—<br>亥验房屋信息,点<br>1:50 ● ☎1                    | ★ "下一步"。                                                                                                    | ♥ **ad **ad (■)<br>•••                              |
| 第五步: 枚<br>╳<br>选择腐产                  | 滚验房屋信息,点<br>1:50●■■                            | ★ "下一步"。 ▲ ● ● ● ● ★ ● ● ● ● ★ ● ● ● ● ● ● ● ● ●                                                                                                    | ♥ "ad "at ●●<br>・・・<br>提交申请                         |
| 第五步: 枚<br>★                          | 亥验房屋信息,点<br>1:50●■1                            | <ul> <li>□●□●●</li> <li>□●□●</li> <li>□●□●</li> <li>□●●</li> <li>□●</li> <li>□●●</li> <li>□●</li> <li>□●</li> <li< td=""><td>♥ ".ad ".at ●●●<br/>・・・<br/>提交申请</td></li<></ul> | ♥ ".ad ".at ●●●<br>・・・<br>提交申请                      |
| 第五步: 木<br>、<br>选择房产                  | 家验房屋信息,点<br>1:50 ♥ ♥■<br>选择土地<br><b>医转移的房居</b> | <ul> <li>武击"下一步"。</li> <li>□ □ □ □ * *</li> <li>「信息校验</li> <li>■ :</li> </ul>                                                                                                    | ♥ **.al **.al ●●●<br>・・・<br>提交申请                    |
| 第五步: 杜<br>、<br>选择房产<br><b>请选择需</b> 要 | 家验房屋信息,点<br>1:50●■<br>选择土地<br><b>要转移的房居</b>    | <ul> <li>□</li> <li>□</li> <li></li></ul>                                                   | ♥ **.all **.all ●●●●<br>#建交申请                       |
| 第五步: 札<br>×<br>选择房产<br><b>请选择需</b>   | 家验房屋信息,点<br>1:50●■<br>选择土地<br><b>医转移的房居</b>    | <ul> <li>武击"下一步"。</li> <li>□ □ □ ■ *</li> <li>□ □ ■ *</li> <li>□ □ ■ *</li> <li>□ □ ■ *</li> </ul>                                                                                                    | ♥ "ad "at ●<br><br>提交申请                             |
| 第五步: 林<br>、<br>选择房产<br><b>请选择需</b> 3 | 家验房屋信息,点<br>1:50 ♥ ■1<br>选择土地<br><b>要转移的房居</b> | <ul> <li>武击"下一步"。</li> <li>□ □ □ □ *</li> <li>□ □ □ *</li> <li>□ □ □ *</li> </ul>                                                                                                    | ♥ **.ad **.al ●●●<br>・・・<br>提交申请                    |
| 第五步: 枚<br>×<br>选择房产<br><b>请选择需</b> 3 | 亥验房屋信息,点<br>1:50●■<br>选择土地<br><b>要转移的房居</b>    | ★ "下一步"。 「信息校验                                                                                                    | ♥ **.all **.all ●●●<br><br>提交申请                     |
| 第五步:<br>本<br>选择房产<br><b>请选择需</b>     | 家验房屋信息,点<br>1:50●■<br>选择土地<br><b>医转移的房居</b>    | ★ "下一步"。 ▲ ● ● ● ● ● ● ● ● ● ● ● ● ● ● ● ● ● ● ●                                                                                                    | ♥ "ad "ad ●●<br>・・・<br>提交申请                         |
| 第五步: 札<br>、<br>选择房产<br><b>请选择需</b>   | 家验房屋信息,点<br>1:50●■1<br>选择土地<br><b>要转移的房居</b>   | 武击"下一步"。 ○ ● ● ● ● ● ● ● ● ● ● ● ● ● ● ● ● ● ● ●                                                                                                    | ♥ **ail **ail ●●●<br>捉交申请                           |
| 第五步: 枚<br>★<br>选择废产<br><b>请选择需</b> 3 | 亥验房屋信息,点<br>1:50●■<br>选择土地<br><b>要转移的房居</b>    | ★ "下一步"。                                                                                                    | ♥ **.al **.al ●●●<br>捉交申请                           |

| $\times$ | 1:50 🗩 🚥 🕻       | * 20 (1) 🗠 * |      |
|----------|------------------|--------------|------|
| 选择房产     | <b>一</b><br>选择土地 | 信息校验         | 提交申请 |
| 请选择需到    | 要出售房屋的           | 匀土地证:        |      |
|          | 当前没有日            | 上地证信息        |      |
|          | - <b>T</b> -     | -#-          |      |
|          |                  |              |      |

第六步:填写买卖双方信息(带星必填项),点击"保存"。

| $\times$ |  | ••• |
|----------|--|-----|
|          |  |     |

#### 请确认房屋买卖信息:

|      | 权利人/买方 | 〇 添加 | ⊖删除 |
|------|--------|------|-----|
| 共有方式 | 单独所有~  |      |     |
| 姓名   |        |      |     |
| 身份证号 |        |      |     |
| 手机号码 |        |      |     |
| 通讯地址 | 绥化市北林区 |      |     |
|      | 义务人/卖方 |      |     |
| 姓名   |        |      |     |
| 身份证号 |        |      |     |
| 手机号码 |        |      |     |
| 通讯地址 | 绥化市北林区 |      |     |
| 共有方式 | 单独所有   |      |     |

| 交易合同编号 | 请输入交易合同编号 |   |
|--------|-----------|---|
| * 交易价格 | 200000    | 元 |
| * 付款方式 | 请选择付款方式~  |   |

|          | 1:57 🗩 📟 🔛 🔿 🗀 | C) 🐼 🕸 🥽 <sup>46</sup> <sup>46</sup> 💷 |
|----------|----------------|----------------------------------------|
| $\times$ |                |                                        |
| 宣主」1百局。  | 谷              |                                        |
| ▲ 土地信息   |                |                                        |
| 有无土地证    | 无              |                                        |
| ▮ 水电气热讯  | 信息             |                                        |
| 自来水过     |                |                                        |
| 燃气过户     |                |                                        |
| 通讯过户     |                |                                        |
| 电力过户     |                |                                        |
| 暖气过户     |                |                                        |
|          |                |                                        |
|          | 保存             |                                        |
|          |                |                                        |

- 合同预览
- 申请书打印

下一步

第七步: 核实无误点击"下一步"

|          | 1:58 🗩 🐸 📟 🚥 |  |
|----------|--------------|--|
| $\times$ |              |  |
| 宣封信尽     | 谷            |  |
| ▲ 土地信息   |              |  |
| 有无土地证    | 无            |  |
| ▮ 水电气热讯  | 信息           |  |
| 自来水过     |              |  |
| 燃气过户     |              |  |
| 通讯过户     |              |  |
| 电力过户     |              |  |
| 暖气过户     |              |  |
|          |              |  |
|          | 更新           |  |
|          |              |  |
|          | 合同预览         |  |
|          |              |  |
|          | 申请书打印        |  |
|          |              |  |
|          | 下一步          |  |

第八步:上传身份证正反面→房产证→本人照片(本人拿身份证放在胸前拍照),点击"下一步"。

| $\times$                          | 2:08 🗂 👄 🕻                            | ion (5) 🗢 📖 🔤 | × =              |
|-----------------------------------|---------------------------------------|---------------|------------------|
| 选择房产                              | 选择土地                                  | 信息校验          | <b>一</b><br>提交申请 |
| 请上传所需<br>] 其他<br>【不动产登记<br>] 问询笔录 | P P P P P P P P P P P P P P P P P P P |               |                  |
| 不动产权证                             |                                       |               |                  |
| 申请人身份证                            |                                       |               |                  |
|                                   |                                       | 步             |                  |

# 第九步:认证成功,完成卖方信息录入。

| 选择房产 | 信息校验        | <b>没</b> 申请 |  |
|------|-------------|-------------|--|
|      | <b>一</b> 议  | 证成功!        |  |
|      | 您的申请        | 病编号为        |  |
|      | 2023030113- | 4618472764  |  |
| ĩ    | 青至"我的申      | 请"中查看。      |  |
|      |             |             |  |
|      | 普           | 着           |  |

# (2) 买方信息录入

第一步:买方注册登录,点击办事大厅→个人中心→点击 核验。

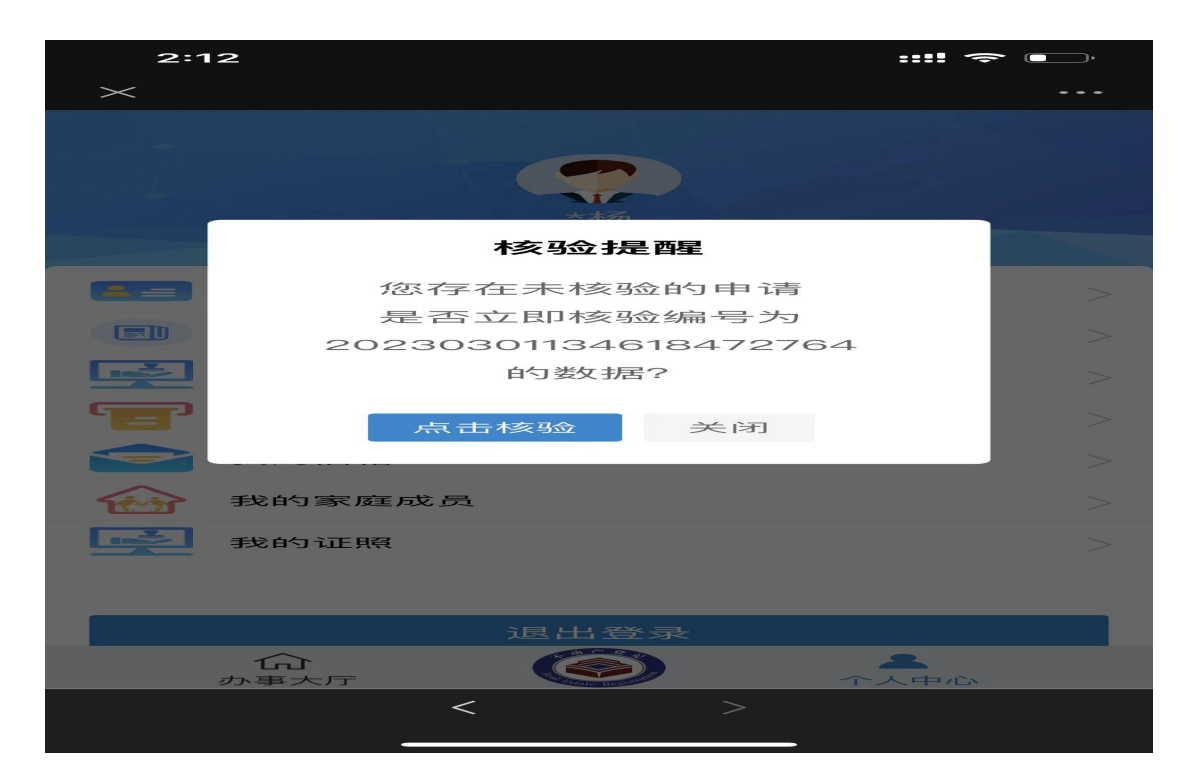

### 第二步:填写问询笔录(参考卖方填写)

| 2:13                      | :::! <> •`          |
|---------------------------|---------------------|
| $\times$                  |                     |
| 5、是否对所提交的申请登i<br>性、有效性负责? | 记材料的真实性、合法          |
| ● 是                       |                     |
| 6、申请登记的不动产是否<br>晰无争议?     | 无涉法涉诉情况,权属清         |
| ● 是                       | <ul><li>否</li></ul> |
| 7、其他需要询问的有关事              | 页:                  |
|                           |                     |
|                           |                     |
|                           |                     |
|                           |                     |

#### 申请人承诺

本次申请所填写的内容与问询记录真实,并且为本人真实的意思表示;如有任何虚假,由本人承担法律责任与经济责任,特此承诺。

| 下一步 |  |
|-----|--|
|     |  |

第三步: 核对信息无误点击"下一步"

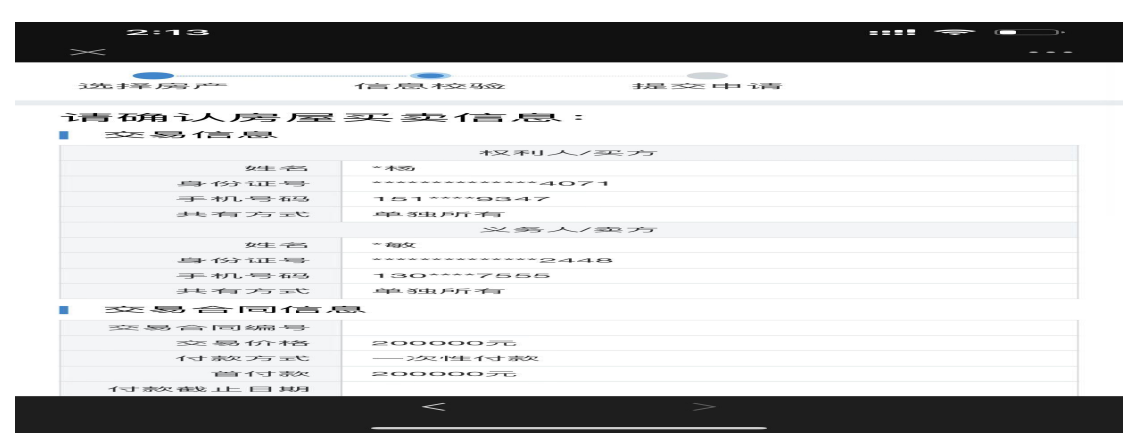

第四步:上传身份证正反面→本人照片(本人拿身份证放

在胸前拍照)

| 2:13        |               |      |   |
|-------------|---------------|------|---|
| $\times$    |               |      |   |
| 选择房产        | 信息校验          | 提交申请 |   |
| 请上传所需<br>其他 | (국 14 차才 米斗 : |      |   |
|             |               |      | I |
| 不动产登记。      | 申 话青 ++5      |      |   |
| 间询笔录        |               |      |   |
| 房屋买卖合口      | =]            |      |   |
|             | <             |      |   |

#### 第五步: 上传信息完成买方注册

| •       | (= P1 + 0.10 |              |
|---------|--------------|--------------|
| 054.051 | 18.4847×392  | 15235-01-105 |
|         | <b>一</b> 议   | 证成功!         |
|         | 您的申请         | 情编号为         |
|         | 20230301134  | 4618472764   |
| ជ       | 青至"我的申       | 请"中查看。       |
|         |              |              |
|         | 查            | 看            |
|         | 查            | <b>若</b>     |
| (3) "e  | 签宝"(同上)      |              |